## KEMENTERIAN KESEHATAN R.I DIREKTORAT JENDERAL TENAGA KESEHATAN POLITEKNIK KESEHATAN KEMENKES PALU

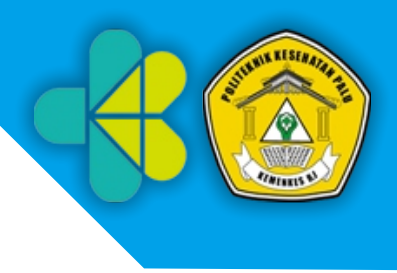

## Cara Pendftaran Jalur PMDP

1. Kunjungi website www.sipenamru.poltekkespalu. ac.id sebelum mengisi formulir klik informasi pada menu pengumuman, setelah memahami semua syarat silahkan klik buton PMDP

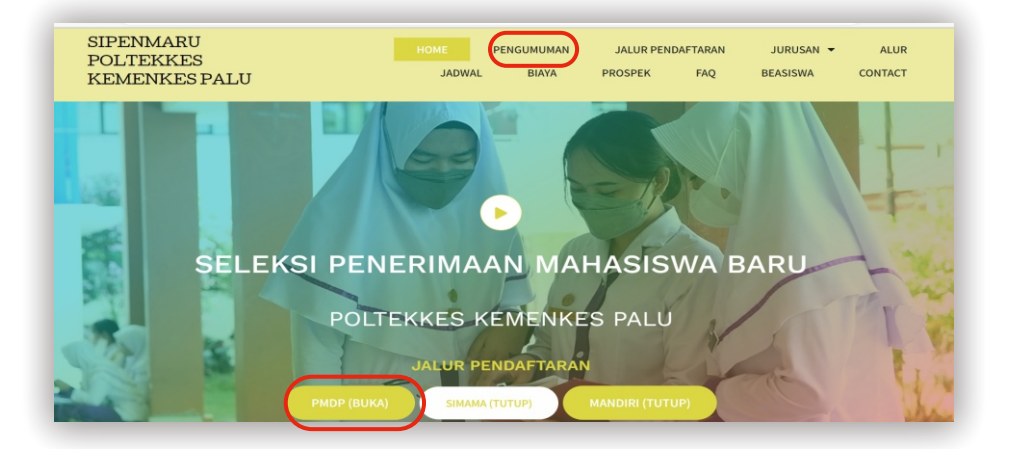

- 2. pilih formulir pendaftaran untuk memulai pengisian formulir.
- 3. Isikan semua biodata sesuai permintaan.

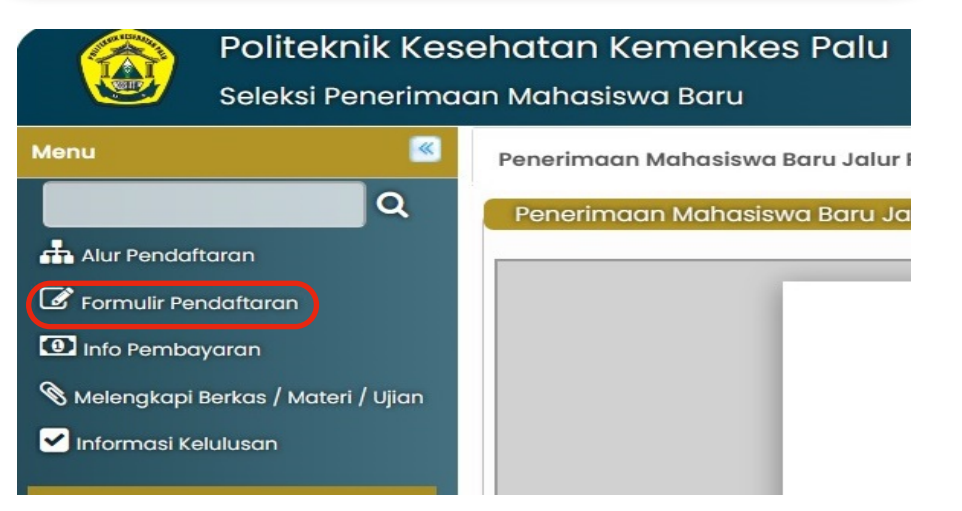

4. Pastikan biodata sudah terisi dengan benar kemudian Pilih "DAFTAR" secara otomatis format kartu bayar dan biodata akan terdownload. Kirim kartu bayar ke Panitia Bendahara melalui Watsapp 081242303508 sebagai syarat permintaan kode biliing biaya pendaftaran. Lakukan pembayaran pada

Kantor Pos terdekat dengan memperlihatkan kode billing yang dikirim oleh bendahara.

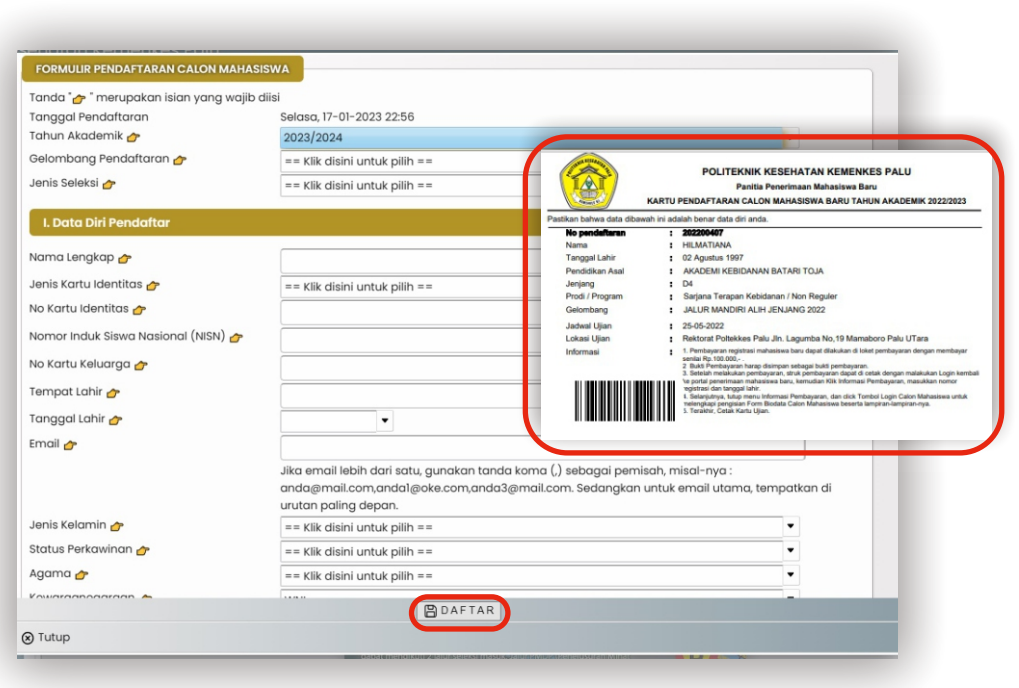

## KEMENTERIAN KESEHATAN R.I DIREKTORAT JENDERAL TENAGA KESEHATAN POLITEKNIK KESEHATAN KEMENKES PALU

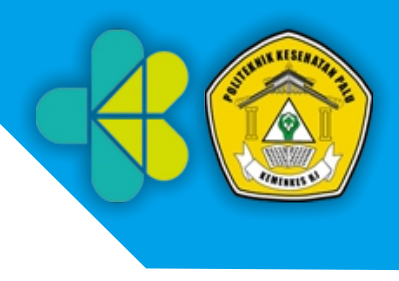

## Cara Pendftaran Jalur PMDP

5. Setelah melakukan pembayaran konfirmasi ke panitia dengan mengirimkan bukti slip pembayaran untuk dilakukan validasi pembayaran kemudian login kembali di menu "**Melengkapi Berkas**"

- menu biodata akan muncul kembali, periksan kembali biodata sebelumnya pastikan sudah benar, lalu scrol kebawah untuk mengisi/mengupload berkas persyaratan. max 1mb
- 7. Masukan nilai raport Mata Pelajaran Pengetahuan mulai semester 1 sd. 5 meliputi
  - Bioogi
  - Fisika
  - Kimia
  - Matematika
- 8. Pilih "**Tutup**" untuk mengakhiri pengisian berkas persyaratan.
- 10.untuk melihat hasil pengumuman seleksi berkas silahkan pilih menu**"Informasi Kelulusan**"

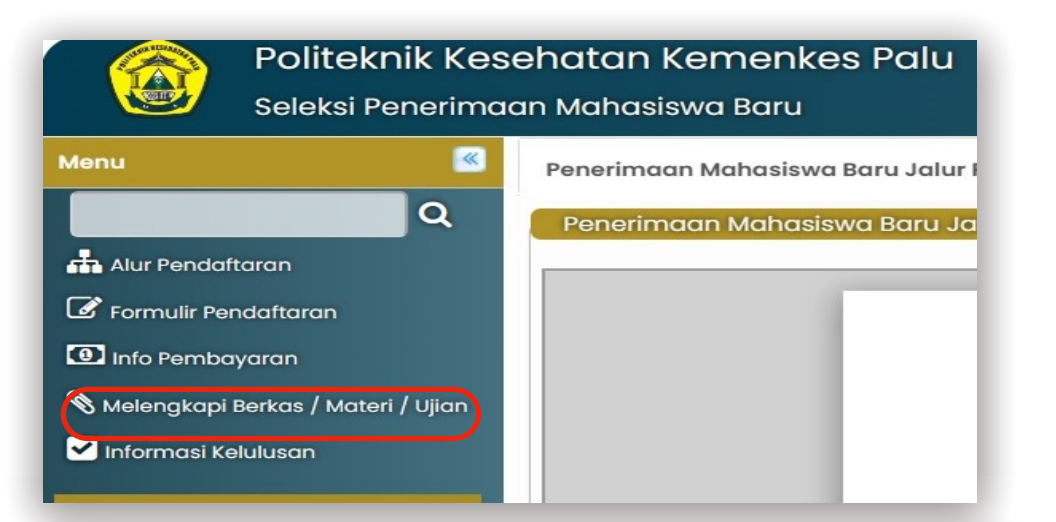

| APAN BE                                                                                                    | RKAS CALON MAHA                                                                    |                       |                                 |                   |                                    |                |                |   |              |        |             |    |               |     |
|----------------------------------------------------------------------------------------------------|------------------------------------------------------------------------------------|-----------------------|---------------------------------|-------------------|------------------------------------|----------------|----------------|---|--------------|--------|-------------|----|---------------|-----|
| Ĵ Upload Berkas                                                                                                    |                                                                                    |                       |                                 |                   |                                    |                |                |   |              |        |             |    |               |     |
| ukti prestasi asli dan 1 (s tu ) lemb<br>eni lukis dan/atau seni + pa ditingk<br>satu) lembar (JIKA ADA) ==> Belum<br>↑, Upload Berkas | ar fotocopy sertifikat keju<br>at nasionat/internasional<br>Diverifikasi (wajib) 👉 | araan/lo<br>I dan ola | emba/olimpiad<br>hraga sesual d | le bidi<br>lata y | ang sains, tekn<br>ang diupload si | ologi,<br>eban | serta<br>yak 1 |   |              |        |             |    |               |     |
| laport SMT 1 ==> Beturn C verifikasi (<br>①, Upload Berkas                                                                             | (wajib) 👉                                                                          |                       |                                 |                   |                                    |                |                |   |              |        |             |    |               |     |
| aport SMT 2 ==> Belum ( verifikasi<br>① Upload Berkas                                                                                  | (wajib) 👉                                                                          |                       |                                 |                   |                                    |                |                |   |              |        |             |    |               |     |
| aport SMT 3 ==> Belum t iverifikasi<br>① Upload Berkas                                                                                 | (wajib) 👉                                                                          |                       |                                 |                   |                                    |                |                |   |              |        |             |    |               |     |
| aport SMT 4 ==> Belum I Iverifikasi<br>① Upload Berkas                                                                                 | (wajib) 👉                                                                          |                       |                                 |                   |                                    |                |                |   |              |        |             |    |               |     |
| aport SMT 5 ==> Belum Dverifikasi<br>Upload Berkas                                                                                     | (wajib) 👉                                                                          |                       |                                 |                   |                                    |                |                |   |              |        |             |    |               |     |
| t <mark>urat Rekomendasi Kepa i Sekolah (</mark><br>Upload Berkas                                                                      | +=> Belum Diverifikasi (W                                                          | vajib) 🛃              | 7                               |                   |                                    |                |                |   |              |        |             |    |               |     |
| Verifikasi Nilai Rapor                                                                                                    |                                                                                    |                       |                                 |                   |                                    |                |                |   |              |        |             |    |               |     |
| /erifikasi Matapelajaran                                                                                                    | Keterangan Nilai                                                                   | apor                  | Kls:10, Smt                     | 1                 | Kls:10, Smt:                       | 2              | Kls:11, Smt:1  |   | Kls:11, Smt: | 2      | Kls:12, Smt | 1  | Kls:12, Smt:2 | Rat |
| Rioloĝi                                                                                                    |                                                                                    |                       | 0                               |                   | 0                                  |                | 0              |   | 0            |        | 0           | 10 | 0             | 0   |
| Fisika                                                                                                    |                                                                                    |                       | 0                               |                   | 0                                  |                | 0              |   | 0            |        | 0           |    | 0             | 0   |
| Kimia                                                                                                    |                                                                                    |                       | 0                               |                   | 0                                  |                | 0              |   | 0            |        | 0           |    | 0             | 0   |
| Matematika                                                                                                    |                                                                                    |                       | 0                               |                   | 0                                  |                | 0              |   | 0            | $\Box$ | 0           | ÍO |               | 0   |
| ata-Rata                                                                                                    |                                                                                    |                       | 0                               |                   | 0                                  |                | 0              |   | 0            |        | 0           | J  | 0             | 0   |
|                                                                                                    |                                                                                    |                       |                                 | 9                 | SIMPAN DAN                         | CET            | AK             | _ |              |        | _           |    |               |     |
| Testers                                                                                                    |                                                                                    |                       |                                 |                   |                                    |                |                |   |              |        |             |    |               |     |

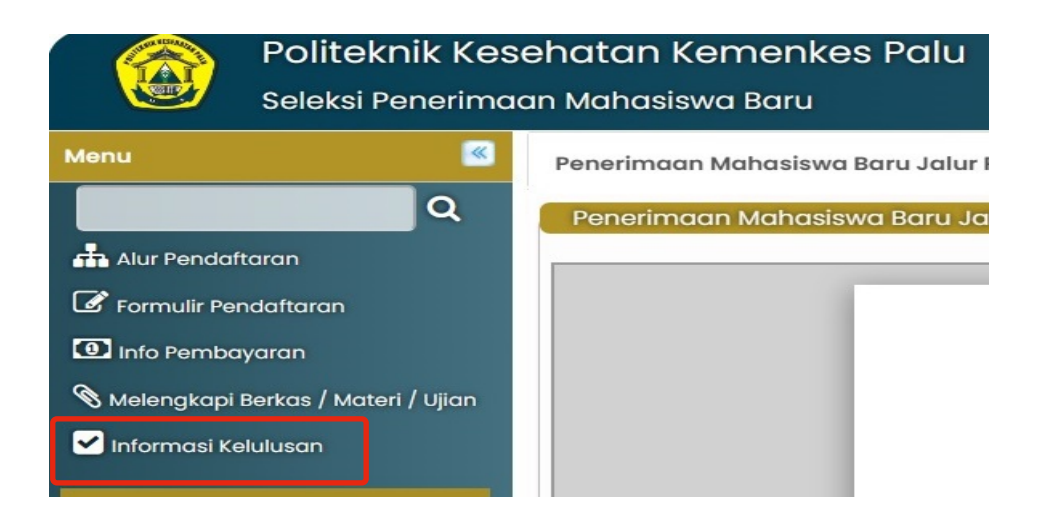

Berkarakter, Unggul Profesional Dan Tanggap Terhadap Kemajuan IPTEK